## Navigating the Dashboard

(Numbers below correspond to image on next page)

- 1. Work with your Troop to establish your cookie goal. You can update it anytime by clicking in the box, typing in a number, and pressing **Update**.
- 2. See your progress towards your goal throughout the sale under Troop Achievement
- 3. Check how many packages have been sold divided by the number of girls selling (Per Girl Average)
- 4. Compare to your Troop's PGA from the end of last year's sale.
- 5. Total ordered total of initial orders, orders picked up from a cupboard or transferred in from another Troop, and direct ship packages.
- 6. Total Sold will include all cookies assigned to Girl Scouts either by transfers to girls or through the Smart Booth Divider.
  - Your total sold may end up being more than your total ordered if you had direct ship or virtual cookie share donations.
- 7. Total On-Hand in package amount and dollar amount
  - Displays inventory remaining with Troop not assigned to Girl Scouts
- 8. Important due dates and sale milestones
- 9. Announcements from River Valleys and your Service Unit will appear as Messages.
- 10. View your participation and compare it to last year's numbers.
- 11. Financial Summary shows information such as your total sales, proceeds, and balance due.
- 12. Additional Sales Information
  - Sold by Channel: The way in which cookies were sold by girl.
  - Sold by Cookies: The sales of each cookie variety.
  - Girl Financial Responsibility: transfers to a girl and balance due.

Important Note: The dashboard is a great place to get a quick snapshot of your sale, but sometimes it experiences lags in keeping up! If you don't think your dashboard is accurately reflecting your sales numbers, then:

- Click refresh at the top of the page (circulating arrow button above Troop Dashboard)
- Check your reports, which will always give you the most accurate and up-to-date information.

| Smart Coories -                                                                                                    | Booth Rewards Finances Reports Cr                                                      | ookies Safety and Training Resources Help                                |                                                      |  |  |  |
|----------------------------------------------------------------------------------------------------|----------------------------------------------------------------------------------------|--------------------------------------------------------------------------|------------------------------------------------------|--|--|--|
|                                                                                                    | Last Updated 12-10<br>Troop Da                                                         | ishboard                                                                 |                                                      |  |  |  |
|                                                                                                    | Troop Achievement                                                                      |                                                                          | Troop Package Goal                                   |  |  |  |
| Vou've completed 0.00% of your goal.                                                                                                    |                                                                                        |                                                                          | 1<br>Lipitari ng padage pad<br>Lipitari              |  |  |  |
| This Status         5.00           This Status         525.00           Last Inseam         0.00           Status & Galder Activities         4 | And Antonine 1014, Calconed<br>Parkages<br>This Session 933<br>Last Session 5<br>beams | TOTAL IOLE<br>Printipel<br>This Sessor<br>Law Sessor<br>Besslo<br>Besslo | 10/AL CN IMAG<br>Prompet<br>S4,640,00<br>7<br>Benels |  |  |  |

| Important Dates                                                              |         |  |              |                                        |                            |  |                                                                                                    |  |  |  |
|------------------------------------------------------------------------------|---------|--|--------------|----------------------------------------|----------------------------|--|----------------------------------------------------------------------------------------------------|--|--|--|
| Action Items                                                                 |         |  |              | Due by                                 | Status                     |  | Talka                                                                                                    |  |  |  |
| Initial Order created<br>Main Recognition Order o<br>Troop Recognition Order | prestad |  |              | January 22nd<br>April 7th<br>April 7th | Not Created<br>Not Created |  | Initial Order due<br>De ty verzee, 2007<br>Initial Order sur                                                                                                    |  |  |  |
| <u>k</u>                                                                     |         |  | October 2020 |                                        |                            |  |                                                                                                    |  |  |  |
|                                                                              |         |  |              |                                        |                            |  | Recognition Order due<br>Berter Aur 70, 2021                                                                                                    |  |  |  |
|                                                                              |         |  |              |                                        |                            |  | Receptive Date due                                                                                                    |  |  |  |
|                                                                              |         |  |              |                                        |                            |  |                                                                                                    |  |  |  |
| 11                                                                           |         |  |              |                                        |                            |  | Last Day Users may Create, Edit or Commit an Order Deep vid Stra. 2011 Last Deut Users may Create, Edit or Commit an Order Last Deut Users mer Create, Edit or Commit an Order |  |  |  |
| 18                                                                           |         |  |              |                                        |                            |  |                                                                                                    |  |  |  |
| 25                                                                           |         |  |              |                                        |                            |  |                                                                                                    |  |  |  |
| Messages                                                                     | 9       |  |              |                                        |                            |  |                                                                                                    |  |  |  |

| Stats       | 10            |                    |            |              |               |              |          |              |               |                            |            |                         |   |  |
|-------------|---------------|--------------------|------------|--------------|---------------|--------------|----------|--------------|---------------|----------------------------|------------|-------------------------|---|--|
| 10          |               | GHI                | Registered |              |               | Cirl Selling |          |              |               | Online Sales Participation |            |                         |   |  |
| This Season |               | 1                  |            | 100.0%       | 31            |              | 100.0%   |              |               | N/A                        |            | N/A                     |   |  |
| Last Season |               | N/A                |            | 100.0%       | N/A           |              | N/A      |              |               | N/A                        |            | N/A                     |   |  |
| Financial S | ummary        | 6                  |            |              |               |              |          |              |               |                            |            |                         |   |  |
| Total Sele  | 11            | Troop Proceeds     | Counc      | oil Proceeds | Credits       |              | Deposits |              | Debt          | Amount Colle               | ted        | Balance Due             |   |  |
| \$4,665.00  |               | \$793.05           | \$3        | 8,871.95     | \$0.00        |              | \$0.00   |              | \$0.00 \$0.00 |                            | \$3,871.95 |                         |   |  |
| Cases ()    | ackages O Cas | es/Packages        | 1          | 2            |               |              |          |              |               |                            | ۵ ک        | how Girl Self Reporting | g |  |
|             |               | Contraction of the |            |              |               |              | Girl Onl | ine Activity |               |                            |            |                         |   |  |
| First Name  | Last Name     | Goal               | 1004       | 10010-0      | Initial Order | Net Transfer | Booth    | C. Share     |               |                            |            |                         |   |  |
|             |               |                    |            | 10101 3      |               |              |          |              | Total         | 1-God                      | Keyed      | Social Link             |   |  |
| Juliette    | GordonLow     | 0                  | 5          | \$25.00      | 0             | 0            | 0        | 5            | 0             | 0                          | 0          | 0                       | I |  |
|             |               |                    |            |              |               | < 1 >        |          |              |               |                            |            |                         |   |  |